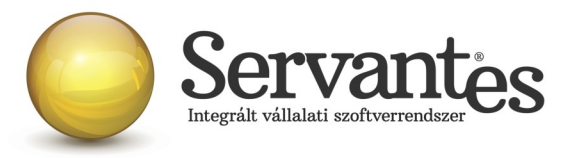

# Kedves Ügyfelünk!

Ezúton szeretném tájékoztatni Önt az XL Bér modul legújabb frissítéséről:

A legújabb verziója az 1.118 (3) az internetről letölthető a levél végén található link segítségével

# Változások, bővítések az XL Bér programban:

Jelen frissítésünk tartalmazza a 15M30 munkáltatói/kifizetői igazolást a 2015. évi személyi jövedelemadó bevallásához.

FONTOS! A Bér programból importfájlt készítünk, amit be kell olvasni az ÁNYK (AbevJava) programba, ott lehetőség van ellenőrizni, majd onnan végezhető el a nyomtatása is. Vagyis közvetlenül a Bér programból nem nyomtatható ki a 15M30-as jövedelemigazolás.

Az elkészített adatszolgáltatások körültekintő ellenőrzése elengedhetetlen!

# SZJA bevallás / 15M30 elkészítése:

A 15M30 bevallás elkészítéséhez szükséges importfájlt a Bér programból a képernyő bal felső sarkában az eszközsoron belül található SZJA teendők ikonra kattintva tudja elkészíteni (A 2015. ÉVBE BELÉPVE LESZ AKTÍV EZ A GOMB, 2016-ban nem elérhető!!!):

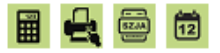

Cég: Bambi Bt

Kiválasztott időszak: 2015.12. hó

6

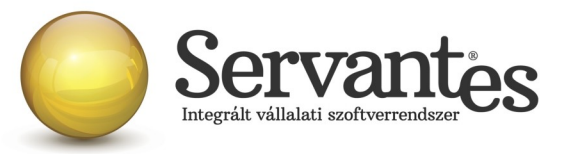

| Alapbeállítások                                     |  |  |  |  |  |  |  |
|-----------------------------------------------------|--|--|--|--|--|--|--|
| Adatgyűjtés és importfájl készítés (M30, EKHO, M29) |  |  |  |  |  |  |  |
| Nyomtatás                                           |  |  |  |  |  |  |  |
| <mark>[}+</mark> <u>B</u> ezár                      |  |  |  |  |  |  |  |

## <u>Alapbeállítások</u>

E menüponton belül beállíthatja, hogy a dolgozónak milyen igazolás készítendő. Ennek megfelelően az alábbiak állíthatók be:

- M30-as bevallás elkészítése
- Év közi belépő esetén M30-on szerepeljenek-e a hozott adatok,
- EKHO igazolás készítése

A dolgozói névsor alatt a képernyő alján az 'Automatikus beállítás' gombra kattintva a program minden aktív jogviszonyban álló dolgozóhoz hozzárendeli a dolgozóhoz tartozó megfelelő bevallástípust, ami azt jelenti, hogy az 'M30', 'Hozott adat', 'EKHO ig.' nevű oszlopokban a program automatikusan bejelöli megfelelő pipálást a rendelkezésre álló adatok alapján.

|      | i feltétel: 🔲 Tárgyévben kilépők nélkü |            |              |               |            |          |             |          | _                                |
|------|----------------------------------------|------------|--------------|---------------|------------|----------|-------------|----------|----------------------------------|
|      | Csoport:                               |            | ✓ Állomái    | nycsoport:    |            |          |             | •        | ₫ <sup>µ</sup> +@ <u>S</u> zűrés |
| rsz. | Név                                    | Szül. idő  | Adóazonosító | TAJ-szám      | MB         | 30 M29 H | lozott adal | EKHO ig. | *                                |
| 0004 | Egyéni Vállalkozó Evelin               | 1968.05.05 | 444444444    | 444 444 444   | <u> </u>   |          |             |          |                                  |
| 1003 | Megbízásos Miklós                      | 1971.03.03 | 33333333333  | 333 333 333 🔒 | <b>1</b> [ |          |             |          |                                  |
| 0001 | Munkaviszonyos Tamás                   | 1951.02.02 | 11111111111  | 111 111 111   | <b>1</b> 🗆 |          |             |          |                                  |
| 0005 | Nyugdíjas Irén                         | 1945.01.09 | 5555555555   | 555 555 555   |            |          |             |          |                                  |
| 0002 | Tag Tibor                              | 1953.04.04 | 2222222222   | 222 222 222   |            |          |             |          |                                  |
|      |                                        |            |              |               |            |          |             |          |                                  |
|      |                                        |            |              |               |            |          |             |          |                                  |
|      |                                        |            |              |               |            |          |             |          |                                  |
|      |                                        |            |              |               |            |          |             |          |                                  |
|      |                                        |            |              |               | _          | <b>_</b> |             |          |                                  |

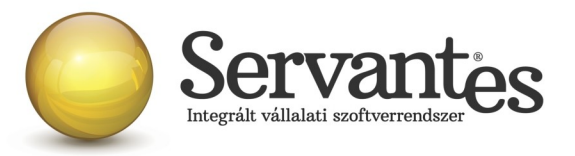

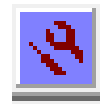

Új: A barkácsikont megnyomva kijelöli a program az összes olyan dolgozót a meglévő kijelölések mellé), akinek volt egyéb jogviszonya és tárgyévben elszámolása.

A továbbiakban leírt, Szja bevallást érintő menüpontok a fenti beállítások alapján dolgoznak és ezek alapján állítják elő a megfelelő igazolásokat.

## Adatgyűjtés és importfájl készítés (M30, EKHO, M29)

Az '*Adatgyűjtés és importfájl készítés*' blokkba belépve az **'M30, EKHO**' jelzésű gombra kattintva tud továbblépni. A megjelenő képernyőn azok a dolgozók jelennek meg, akiknél az '*Alapbeállítások*' menüpontban be lett pipálva az '*M30*' illetve '*EKHO*' jelzésű négyzet.

| Az alábbiakban a kiválasztott dolgozók ÁNYK program által feldolgozható 15M30 import fájljait lehet elkészíteni |                   |                      |                 |                    |  |  |  |  |
|----------------------------------------------------------------------------------------------------|-------------------|----------------------|-----------------|--------------------|--|--|--|--|
| Szűrési feltétel: Csoport:                                                                                      | Állománycsoport:  |                      | •               | ∰+@ <u>S</u> zűrés |  |  |  |  |
| Sorsz.4 Név                                                                                                    | Ŷ                 | Szül. idő            | Adóazonosító    | TAJ-szám 🔺         |  |  |  |  |
| 00003 Megbízásos Miklós                                                                                         |                   | 1971.03.03           | 333333333       | 333 333 333        |  |  |  |  |
| 🗹 00001 Munkaviszonyos Tamás                                                                                    |                   | 1951.02.02           | 1111111111      | 111 111 111        |  |  |  |  |
| 🗹 00005 Nyugdíjas Irén                                                                                          |                   | 1945.01.09           | 5555555555      | 555 555 555        |  |  |  |  |
| 🔽 00002 Tag Tibor                                                                                               |                   | 1953.04.04           | 2222222222      | 222 222 222        |  |  |  |  |
|                                                                                                    |                   |                      |                 |                    |  |  |  |  |
|                                                                                                    |                   |                      |                 |                    |  |  |  |  |
|                                                                                                    |                   |                      |                 |                    |  |  |  |  |
|                                                                                                    |                   |                      |                 |                    |  |  |  |  |
|                                                                                                    |                   |                      |                 |                    |  |  |  |  |
|                                                                                                    |                   |                      |                 |                    |  |  |  |  |
|                                                                                                    |                   |                      |                 |                    |  |  |  |  |
|                                                                                                    |                   |                      |                 |                    |  |  |  |  |
|                                                                                                    |                   |                      |                 |                    |  |  |  |  |
|                                                                                                    |                   |                      |                 |                    |  |  |  |  |
|                                                                                                    |                   |                      |                 | -                  |  |  |  |  |
| Mind kijelölése Kijelölések törlése                                                                             | Inverz kijelölés  |                      |                 |                    |  |  |  |  |
| Az elkészítendő fájlok útvonala:                                                                                |                   |                      |                 | Keltezés:          |  |  |  |  |
| CANYOMTATVANYOKA                                                                                                | <u></u>           |                      |                 | 2016.01.20         |  |  |  |  |
|                                                                                                    | 🖷 15M30 adatok gy | űjtése és import fáj | lok elkészítése | 🕒 Kilépés          |  |  |  |  |

Itt még lehetőség van változtatásra, hogy mely dolgozók 15M30-as adatszolgáltatását szeretné importálni. Használható a *'Mind kijelölése'* gomb, vagy egyedileg is kijelölhetőek a dolgozók. A dolgozók kijelölése után válassza ki az útvonalat (a kis sárga mappára kattintva), hogy az importfájlokat a számítógépén hová szeretné elmenteni. Javasolt egy könnyen megtalálható könyvtárat választani, vagy kifejezetten erre a célra létrehozni egyet!

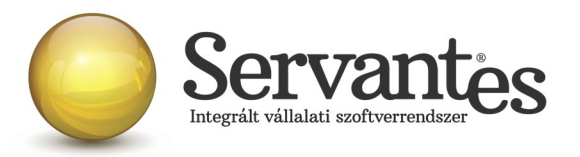

<u>A 15M30 adatszolgáltatás elkészítésekor importfájlok jönnek létre (a fájlok kiterjesztése IMP lesz),</u> <u>minden dolgozóról külön egy-egy, s ezeket a fájlokat az Abev Java programba be lehet importálni,</u> <u>ott végezve el az ellenőrzést, s a nyomtatást is.</u>

Ha az útvonal megfelelően be van állítva, akkor ezután a következő lépés az, hogy nyomja meg az alul látható '15M30 adatok gyűjtése és import fájlok elkészítése' gombot. Ekkor az Ön által megjelölt útvonalra elkészülnek az importfájlok.

Ezzel a Bér programban végére is értünk a teendőknek. Minden további lépést az ÁNYK (Abev Java) programban kell elvégeznie!

FONTOS! Amennyiben a 2015. évben a dolgozó törzsadatában a Hozott adat képernyő 612. sorába <u>Ingatlan bérbeadásból származó jövedelem</u> került rögzítésre, a 15M30 jövedelemigazoláson nem kerül át automatikusan a bérprogramból.

A 2015. évi Hozott adat képernyő az Adatlap 2015 kilépő nyomtatvány formátumával egyezik meg, ahol még egy jövedelemsorban kellett megadni az ingatlanbérbeadásból származó jövedelmet (nem volt Bevétel, Költség, Jövedelem oszlopa).

Az Ingatlan bérbeadás esetén a 15M30 8. sorában Bevétel, Költség, Jövedelem oszlopkban szükséges megadni ezt a jövedelemtípust. Ez az adatszolgáltatásnak egy új sora, ezért szeretnénk felhívni a figyelmet, hogy szükség esetén amennyiben hozott adatként ingatlan bérbeadás is rögzítésre került, csak az ÁNYK programban tudják módosítani, kitölteni az érintett sorok tartalmát!

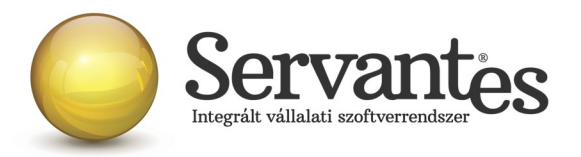

#### Fontos információk

Ha egy dolgozó kilépett a cégből és később újra visszalépett az év során, akkor csak az utolsó jogviszonyának az adatairól készíti el a program az import fájlt. A korábbi jogviszonyának adatait csak akkor veszi figyelembe a program, ha a Dolgozó törzsadatában a 'Hozott adat' fülön felvisszük azokat. Amennyiben nem volt egy nap megszakítás sem a két jogviszony között, nincs szükség a Hozott adatok felrögzítésére.

# <u>A 15M30 importfájlok beolvasásának menete az ÁNYK (Abev Java) programba:</u>

Az importfájlok beolvasásához meg kell nyitni az ÁNYK (Abev Java) programot, melynél fontos, hogy mind az ÁNYK (Abev Java) keretprogramból, mind a 15M30 nyomtatványból a legfrissebb verziók legyenek telepítve a számítógépen, különben előfordulhat, hogy az importálás nem lesz sikeres, vagy hibaüzenetek jelenhetnek meg.

1.) Az ÁNYK program *Szervíz / Egyedi importálás* menüpontjában dolgozónként külön-külön, a *Szervíz / Csoportos importálás* menüpontjában csoportosan tudja beolvasni a Bér program által elkészített importfájlokat.

Ha több dolgozóról van szó, mindenképpen a *Szervíz / Csoportos importálás* menüpont használatát ajánljuk. Ebbe a menüpontba belépve kattintson a képernyő közepén a '*Hozzáad*' gombra.

2.) Miután kiválasztotta az importfájlok helyét, és kijelölte a 15M30 importfájlokat, kattintson a *'Megnyitás'* gombra. (**Kiegészítő információk:** ahogy az alábbi képernyőn is látható, a fájlok egyszerre kijelölhetőek, hogy ne egyenként kelljen őket beolvasni. Ez úgy lehetséges, hogy az egérmutatóval rákattint a legelső fájlnévre, majd a SHIFT gombot lenyomva tartva, a legutolsó fájlnévre kattint. Ekkor minden fájl kijelölődik (ahogy az alábbi képen látható, mindegyik kék hátterűvé válik).

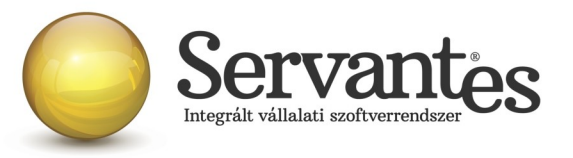

| 🚣 Megnyitá                                                                            | s                                                                                                    |
|---------------------------------------------------------------------------------------|----------------------------------------------------------------------------------------------------|
| Hely:                                                                                 | nyomtatvanyok3 💌 🖬 🗇 🗖 🐯 🗁                                                                                                    |
| <ul> <li>15M30</li> <li>15M30</li> <li>15M30</li> <li>15M30</li> <li>15M30</li> </ul> | - Tag Tibor 00002.imp<br>- Nyugdíjas Irén 00005.imp<br>- Munkaviszonyos Tamás 00001.imp<br>- Megbízásos Miklós 00003.imp                          |
| Fájl <u>n</u> év :<br>Fájl <u>t</u> ípus :                                            | Inkaviszonyos Tamás 00001.imp" *15M30 - Megbízásos Miklós 00003.imp"<br>ányk import fájlok (*.imp, *.dat, *.abv, *kat, *elk, *.xml, *.xkr, *.xcz) |
|                                                                                       | Megnyitás Mégsem                                                                                                    |

## 3.) <u>A 'Megnyitás' gombra kattintva az alábbi képernyő jelenik meg:</u>

| 🛃 Importálás 📃 🏹                                       |                 |           |             |          |         |  |  |  |
|--------------------------------------------------------|-----------------|-----------|-------------|----------|---------|--|--|--|
| 4 db fájl a listában                                   |                 |           |             |          |         |  |  |  |
| Állomány                                               | Nyomtatvány A   | Adószám   | Név         | Dátumtól | Dátumig |  |  |  |
| C:\nyomtatvanyok3\15M30 - Megbízásos Miklós 0000 15M30 |                 |           |             |          |         |  |  |  |
| C:\nyomtatvanyok3\15M30 - Munkaviszonyos Tamás         | 15M30           |           |             |          |         |  |  |  |
| C:\nyomtatvanyok3\15M30 - Nyugdíjas Irén 00005.imp     | 15M30           |           |             |          |         |  |  |  |
| C:\nyomtatvanyok3\15M30 - Tag Tibor 00002.imp          | 15M30           |           |             |          |         |  |  |  |
| ▲                                                      |                 |           |             |          |         |  |  |  |
| Hozzáad                                                | Lista betöltése | Töröl Lis | sta mentése |          |         |  |  |  |
| Lista állomány készítése az elkészült állományokról    |                 |           |             |          |         |  |  |  |
|                                                        | Indítás         | Bezár     |             |          |         |  |  |  |

Ha bizonyos importfájlokat törölni akar a listából, akkor megteheti a '*Töröl'* gomb segítségével, ha pedig minden rendben van, akkor az '*Indítás'* gombra kattintva megkezdődik az importálás.

**4.)** Az importálás végén megjelenő képernyő tájékoztatást ad az importálás eredményéről, akkor is ha minden rendben lezajlott és az importálás sikeres volt és akkor is, ha bármilyen probléma merült fel az importálás során.

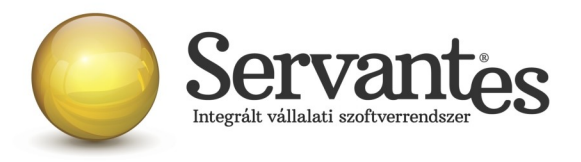

**5.)** Az importálás után lépjen be az Abev Java programban az *Adatok / Csoportos műveletek* menüpontba, ahol lehetőség van csoportosan ellenőrizni és kinyomtatni a bevallásokat.

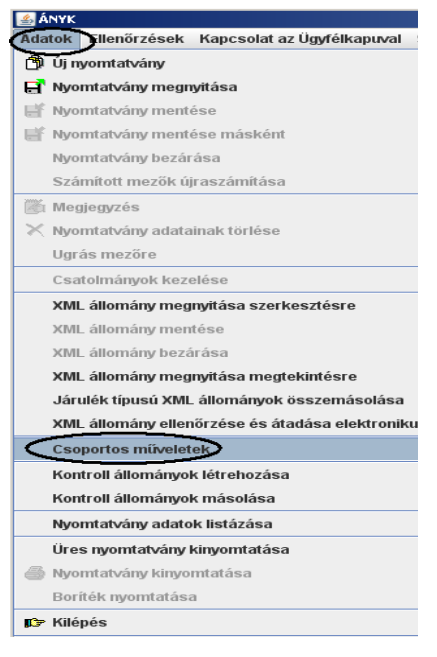

A menüpontba belépve a megjelenő képernyő bal felső sarkában pipálja be a '*Nyomtatás*' felirat előtti négyzetet. Ekkor automatikusan bepipálódik az '*Ellenőrzés*' felirat is. Ugyanitt az 'Ellenőrzés' és 'Nyomtatás' feliratok alatt pedig pöttyözéssel beállítható, hogy közvetlenül nyomtatóra szeretné nyomtatni a nyomtatványokat, vagy esetleg 'jpg' illetve 'pdf' fájlformátumban szeretné elkészíteni.

| 🛃 Csoportos műveletek                                                             |                  |         |  |  |  |  |  |  |  |
|-----------------------------------------------------------------------------------|------------------|---------|--|--|--|--|--|--|--|
| Válasszon <u>csoportos</u> funkciót :                                             |                  |         |  |  |  |  |  |  |  |
| 🗹 Ellenőrzés 🛛 Nyomtatás 🗋 Megjelölés elektr. feladásra 📄 Megjelölés visszavonása |                  |         |  |  |  |  |  |  |  |
| 🗌 kivonatolt nyomtatás 🔘 nyomtatóra 🔘 pdf fájlba 🔘 jpg fájlba                     |                  |         |  |  |  |  |  |  |  |
| 0 db fájl a listában                                                              |                  |         |  |  |  |  |  |  |  |
| Állomány                                                                          | Nyomtatvány neve | Adószám |  |  |  |  |  |  |  |
|                                                                                   |                  |         |  |  |  |  |  |  |  |

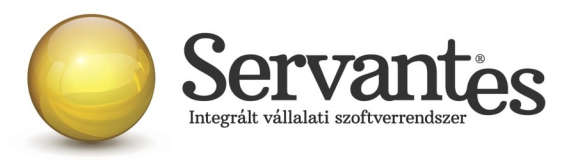

**6.)** Ha ezek a kijelölések megtörténtek, akkor alul kattintson a '*Hozzáad*' gombra. Ekkor az alábbi képernyő jelenik meg, ahol javasolt a '*Nyomtatvány neve*' sorban szűrni a 15M30 nyomtatványra, hogy csak azok jelenjenek meg a képernyőn, majd itt is kijelölhető az összes sor úgy, hogy az egérrel rákattint az első nyomtatvány sorra, majd a SHIFT gombot lenyomva tartva rákattint az utolsóra, így egyszerre kijelölődik az összes 15M30-as.

| 🐁 Nyomtatvány kiválasztása         |              |           |                  |          |           |             | ×    |  |  |
|------------------------------------|--------------|-----------|------------------|----------|-----------|-------------|------|--|--|
| Szűrési feltételek <mark>(s</mark> | zűrés bekapc | solva!)   |                  |          |           |             | -    |  |  |
| Oszlopok Feltétel                  |              |           |                  |          |           |             |      |  |  |
| Nyomtatvány neve 15M30             |              |           |                  |          |           |             |      |  |  |
| Adószám (Nincs feltétel)           |              |           |                  |          |           |             |      |  |  |
| Név (Nincs feltétel)               |              |           |                  |          |           |             |      |  |  |
| Dátumtól                           |              |           | (Nincs feltétel) |          |           |             |      |  |  |
| Dátumig                            |              |           | (Nincs feltétel) |          |           |             |      |  |  |
| Státusz                            |              |           | (Nincs feltétel) |          |           |             |      |  |  |
| Információ                         |              |           | (Nincs feltétel) |          |           |             |      |  |  |
| Adóazonosító                       |              |           | (Nincs feltétel) |          |           |             | -    |  |  |
| Szűrési feltételek törlése         |              |           |                  |          |           |             |      |  |  |
| Nyomtatványok                      |              |           |                  |          |           |             |      |  |  |
| Nyomtatvány neve                   | Adószám      |           | ∆ Név            | Dátumtól | Dátumig   | Státusz     | ?    |  |  |
| 15M30                              | 222222222222 | Armada Be | mutató Kft.      |          |           | Módosítható |      |  |  |
| 15M30                              | 222222222222 | Armada Be | mutató Kft.      |          |           | Módosítható |      |  |  |
| 15M30                              | 222222222222 | Armada Be | mutató Kft.      |          |           | Módosítható |      |  |  |
| 15M30                              | 222222222222 | Armada Be | mutató Kft.      |          |           | Módosítható |      |  |  |
| 15M30                              | 222222222222 | Armada Be | mutató Kft.      |          |           | Módosítható |      |  |  |
| 15M30                              | 222222222222 | Armada Be | mutató Kft.      |          |           | Módosítható |      |  |  |
| 15M30                              | 222222222222 | Armada Be | mutató Kft.      |          |           | Módosítható | =    |  |  |
| 15M30                              | 222222222222 | Armada Be | mutató Kft.      |          |           | Módosítható | -    |  |  |
| <b>▲</b>                           |              |           |                  |          |           |             | •    |  |  |
|                                    |              |           |                  | Ø M      | legnyitás | 🗙 Még       | Isem |  |  |

Ha mindez rendben van, akkor kattintson a 'Megnyitás' gombra.

A következő képernyőn megjelennek a kiválasztott 15M30 nyomtatványok, itt még törölhetőek azok a sorok, melyeket nem szeretne mégsem nyomtatni. Ha minden rendben, akkor az '*Indítás'* gombra kattintva elindul a nyomtatási folyamat abban a formátumban, ahogyan azt a korábbiakban beállította.

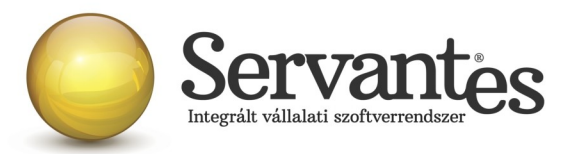

## FONTOS kiegészítés a 15M30-as igazolás kiadásával kapcsolatban:

Elengedhetetlen az elkészült és ÁNYK programban beimportált nyomtatványokon lévő adatok körültekintő ellenőrzése! Tekintettel az adatok összetettségére, azok összefüggéseire, a szerteágazó törvényi változásokra és az ebből következő hibalehetőségekre, megkérjük Önöket, hogy az M30-as nyomtatványon szereplő adatokat vessék össze a bérkartonon, költségkartonon, osztalékkartonon, illetve önálló tevékenység kartonon szereplő értékekkel és a nyitó-, valamint a hozott adatokkal.

A szoftverrel kapcsolatos észrevételeiket köszönettel vesszük. E-mail címünk: parallel@parallel.hu. Az esetlegesen fellépő hibákat a lehető legrövidebb időn belül kijavítjuk és a frissített szoftvert elérhetővé tesszük felhasználóink számára. Folyamatosan fogjuk figyelni a NAV honlapját, hogy az esetleges változásokra felkészülhessünk. Tekintve, hogy ezt a programrészt ingyenesen, plusz díjazás nélkül tesszük elérhetővé ügyfeleink számára, így a felhasználó adathibáinak javítására a Parallel Kft. nem kötelezhető. Mivel a fentiekben taglalt SZJA adatszolgáltatásokkal kapcsolatos programrész díjmentes, felhívjuk figyelmüket arra, hogy a Parallel Kft. nem vállal felelősséget a szoftver használatából eredő károkért vagy elmaradt haszonért. Kizár továbbá bárminemű vele szemben megfogalmazott követelést, mely ezen szoftverrel kapcsolatos.

(A 15M30-as igazolás nyomtatványformátumát és azok részletes kitöltési útmutatóját a NAV által kiadott útmutató és annak mellékletei tartalmazzák, melyek a NAV hivatalos oldaláról letölthetők.) A kitöltési útmutató az alábbi linken érhető el:

http://nav.gov.hu/nav/letoltesek/nyomtatvanykitolto\_programok/nyomtatvanykitolto\_programok\_n av/kifizetoi\_es\_munkaltatoi\_adatszolgaltatas/15M30.html

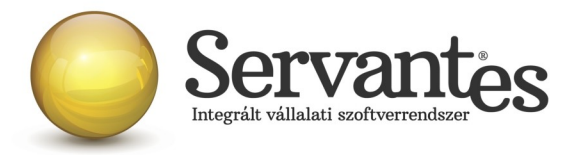

## Alapadatokkal kapcsolatos módosítások

### Alapadatok/Dolgozó törzsadatai/Jogviszony/Megszűnés fül

### Újdonság: két új megszűnési mód

Az Alapadatok / Dolgozó törzsadatai / Jogviszony / Megszűnés fülre lépve a Jogviszony megszűnésének módját két újabb lehetőséggel bővítettük:

- Munkáltató általi felmondás azonnali hatállyal
- Munkavállaló általi felmondás azonnali hatállyal

# Alapadatok / Dolgozó törzsadatai / Jogviszony / Megtekint, módosít/Jogviszony / Adatszolgáltatás

#### Új mező: CSK megosztás

# Ez az új mező a munkáltatók között családi kedvezmény 08-as bevallásban történő kódszám jelölésére szolgál.

Amennyiben az az eset áll fenn, hogy a dolgozó 2 munkáltatónál is dolgozik; s az egyik munkáltatónál a családi kedvezményt a teljes bére összegéig kéri, de még marad érvényesíthető kedvezménye, melyet a másik munkáltatónál szeretne érvényesíteni. A bérprogramban a Házastárs családi kedvezmény adataihoz a családi kedvezmény megosztásához lehet beírni, a még érvényesíthető családi kedvezmény összegét. Annak érdekében, hogy a 08-as bevallás (08M-04-es lap 373. sora) is megfelelő kódszámmal kerüljön töltésre, készítettünk egy új beállítást az Alapadatok/Dolgozó törzsadatai/Jogviszony/Megtekint, módosít/Jogviszony/Adatszolgáltatás fülön, melynek neve: **CSK megosztás.** 

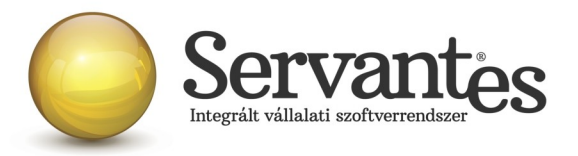

## Kozmetika menüponttal kapcsolatos módosítások

### Kozmetika/Csoportos adatmódosítás/Csoportos törzsadatparaméter beállítás

### Új menüpont: rekreációs kafetéria keret csoportos beállításához

A Kozmetika/Csoportos adatmódosítás/Csoportos törzsadatparaméter beállítása menüpontba lépve a dolgozó törzsadatában a Jogviszony /Kollektív szerződés, egyéb/Kollektív szerződés Rekreációs kafetéria keret csoportos beállítására nyílik lehetőség a Rekreációs kafetéria keret pipa bepipálása gombra kattintva. A folyamat nem vonható vissza, ezért kérjük Önöket körültekintően használják e menüpontot, illetve vegyék figyelembe a kafetériához kapcsolódó törvényi rendelkezéseket (Szja tv. 70.§. (4a)-(4b))

Az alábbiakban csoportosan állithat be a dolgozó torzsadatában paramétereket. A beállitás minden dolgozónál, a tárgyév összes hatályában megtörténik, és nem vonható vissza! A csoportos beálítás előtt célszerű biztonsági mentést készíteni!

Dolgozó jogviszonyadat/Kollektív szerződés, egyéb/Kollektív szerződés fül/Rekreációs kafetéria keret pipa állítása minden dolgozó tárgyévi összes hatályában:

Rekreációs kafetéria keret pipa bepipálása

Budapest, 2016. január 20.

Üdvözlettel:

Vidner Eszter szoftvertanácsadó

Rekreációs kafetéria keret pipa törlése

A Servantes XL Bér legújabb verziója a <u>http://www.servantes.hu</u> web oldalon található. Ezen oldal részletes tájékoztatást nyújt a frissítés folyamatáról is. Amennyiben a frissítéssel kapcsolatos technikai kérdése van hívja ügyfélszolgálatunkat a 06-1-273-3310 telefonszámon.